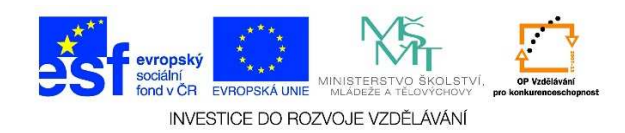

## MS Word – Formát odstavce, odsazení odstavců

- 1. Mezi jednotlivými odstavci můžeme zvolit menší mezery. Tyto mezery se neprovádí stisknutím klávesy **ENTER**, ale dáváme přednost nastavení mezery mezi odstavci.
- 2. Z nabízených možností klikneme na podnabídku odstavec (malá šipka v rohu nabídky).

|                                                       | 1_odstavce_odsazeni_textu.docx - Word |                               |                    |                        |                          |                   |
|-------------------------------------------------------|---------------------------------------|-------------------------------|--------------------|------------------------|--------------------------|-------------------|
| ROZLOŽENÍ STRÁNKY                                     | REFERENCE                             | Vývojář                       | KORESPOND          | ENCE REV               | /IZE ZOBP                | RAZENÍ            |
| $\begin{array}{c ccccccccccccccccccccccccccccccccccc$ |                                       | *==<br>;- *   €=<br>■   \$≡ * | ≆≡ 2↓ ¶<br>⊉ - ⊞ - | AaBbCcDc<br>1 Normální | AaBbCcDc<br>11 Bez mezer | AaBb(<br>Nadpis 1 |
| Písmo r                                               |                                       | Odstavec                      | - 6 ·   · 7 ·      | 8                      | 9 · · · 10 ·             | I · <b>11</b> · I |

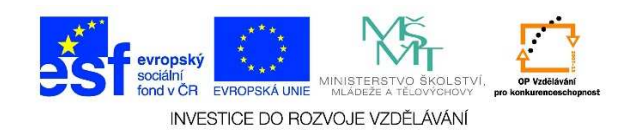

3. V následující tabulce můžeme definovat **MEZERY PŘED A ZA** odstavci. Výběr potvrdíme tlačítkem **OK**. Pokud ponecháme nastavení mezer na hodnotu **AUTO**, Word si mezery nastavuje sám. Pokud bychom chtěli nastavit jinou velikost mezer před a za odstavci, zvolíme z daných možností nebo napíšeme požadovanou velikost (přetáhnutí textu myší a přepsání čísla na libovolnou hodnotu). Potvrdíme tlačítkem **OK**.

| Odstavec                                                                                                    |                    |                               | ? ×               |  |  |  |  |
|----------------------------------------------------------------------------------------------------|--------------------|-------------------------------|-------------------|--|--|--|--|
| <u>O</u> dsazení a mezery                                                                                                    | Tok te <u>x</u> tu |                               |                   |  |  |  |  |
| Obecné                                                                                                    |                    |                               |                   |  |  |  |  |
| Z <u>a</u> rovnání:                                                                                                    | Do bloku 💌         |                               |                   |  |  |  |  |
| Úroveň osnovy:                                                                                                    | Základní text 💌    | Ve výchozím nastavení sbaleno |                   |  |  |  |  |
|                                                                                                    |                    |                               |                   |  |  |  |  |
| Odsazení —                                                                                                    |                    |                               |                   |  |  |  |  |
| VI <u>e</u> vo:                                                                                                    | 0 cm 🌲             | <u>S</u> peciální:            | O kol <u>i</u> k: |  |  |  |  |
| Vp <u>r</u> avo:                                                                                                    | 0 cm 🌻             | (žádné) 💌                     | 1 A               |  |  |  |  |
| Zrcadlov <u>é</u> od                                                                                                    | sazení             |                               |                   |  |  |  |  |
|                                                                                                    | _                  |                               |                   |  |  |  |  |
| Mezery                                                                                                    |                    | ×                             |                   |  |  |  |  |
| P <u>r</u> ed:                                                                                                    | Auto 🛨             | Ra <u>d</u> kovani:           | Výš <u>k</u> a:   |  |  |  |  |
| <u>Z</u> a:                                                                                                    | Auto 🛨             | Jednoduché                    |                   |  |  |  |  |
| Nepřidávat mezeru mezi odstavce se stejným stylem                                                                                                    |                    |                               |                   |  |  |  |  |
| Néblad                                                                                                    |                    |                               |                   |  |  |  |  |
| Nanieo                                                                                                    |                    |                               |                   |  |  |  |  |
| Předdnázejiá odstavec Předdnázejiá odstavec Předdnázejiá odstavec Předdnázejiá odstavec Předdnázejiá odstavec<br>Předdnázejiá odstavec Předdnázejiá odstavec Předdnázejiá odstavec |                    |                               |                   |  |  |  |  |
| Počasí v prvním prosincovém týdnu nebude příliš rozmanité. Převládat bude velká oblačnost s občasnými srážkami,                                                                    |                    |                               |                   |  |  |  |  |
| které stejné jako v pondělí mohou na silnicích namrzat. Novinkám to řekla Dagmar Honsová ze společnosti<br>Meteopress.                                                             |                    |                               |                   |  |  |  |  |
|                                                                                                    |                    |                               |                   |  |  |  |  |
| <u>T</u> abulátory                                                                                                    | Nastavit jako      | výchozí OK                    | Storno            |  |  |  |  |

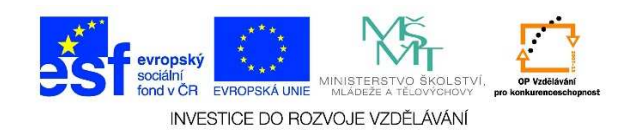

4. Nabídku odsazení odstavců je možné zobrazit na kliknutí ikony ŘÁDKOVÁNÍ A VZDÁLENOST ODSTAVCŮ v sekci ODSTAVEC. Kliknutím na toto tlačítko vyvoláme podnabídku, ve které můžeme přidat nebo odebrat mezeru před a za odstavci. Mezera je nastavena automaticky. Pro nastavení určité velikosti mezery je potřeba zvolit předcházející postup.

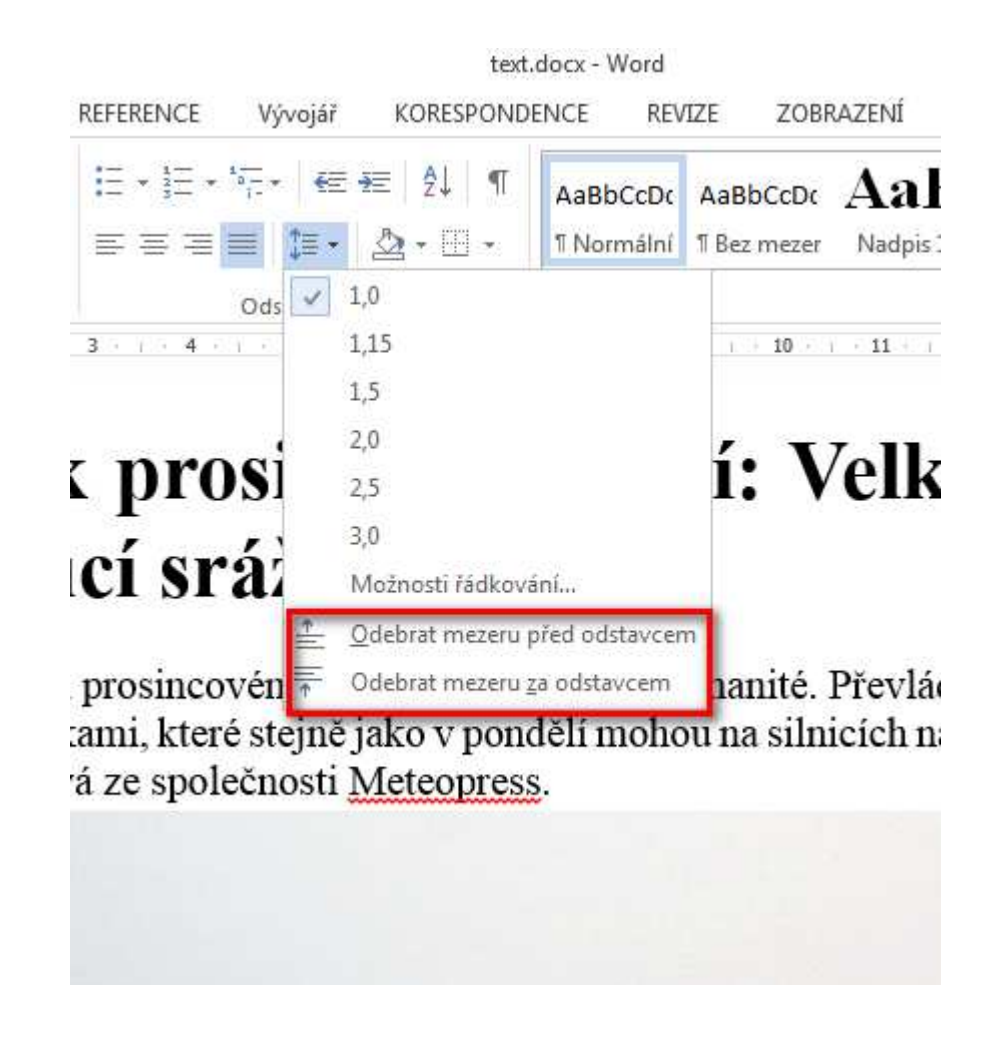

5. Odsazení odstavců je také možné upravit v nabídce **ROZLOŽENÍ STRÁNKY**.

| Ŧ                                                      |                                                                            |                            | text.docx -      | Word                                           |
|--------------------------------------------------------|----------------------------------------------------------------------------|----------------------------|------------------|------------------------------------------------|
| VLOŽENÍ NÁVRH RO                                       | ZLOŽENÍ STRÁNKY REFERENCE                                                  | Vývojář K                  | ORESPONDENCE     | REVIZE ZOBRAZENÍ                               |
| Císlování řádků<br>∴ost Sloupce<br>→ bc- Dělení slov → | Zvětšit odsazení Mezery   ਭ≡ Vlevo: 0 cm ↓≡ Před:   ≡€ Vpravo: 0 cm ↓≡ Za: | 0 bodů    ‡<br>0 bodů    ‡ | Pozice Zalamovat | Přenést Přenést Podokno<br>blíž v dál v výběru |
| nled stránky                                           | G Odstavec                                                                 | 5                          |                  | Uspořádat                                      |
|                                                        | 1 2 3 4 .                                                                  | 5 6                        | 7 8              | 9 10 11                                        |

Tato lekce byla vytvořena v rámci projektu Učíme se společně! (CZ.1.07/1.2.29/01.0015). Jejím autorem je Jiří Konopáč. Rok vzniku 2014.